# Using the Assessments Tool in Webcourses@UCF

When assessments are created in Webcourses@UCF, you then have the option to edit the quiz settings. While in the Build tab, go to Assessments and select Edit Properties from the action menu next to the quiz you want to edit.

| Build Teach Stu             | dent View                                                                                                    | Sandbox Testing - 100 Acre Woods                                                                                         |  |  |  |  |
|-----------------------------|----------------------------------------------------------------------------------------------------|----------------------------------------------------------------------------------------------------|--|--|--|--|
| 🔕 Course Tools              | Your location: Assessments > Edit Assessment Properties                                                                                          |                                                                                                    |  |  |  |  |
| ☆ Course Content ×          | Edit Assessment Properties                                                                                                    |                                                                                                    |  |  |  |  |
| යි<br>බු Assessments        | *Title: Sample xyz                                                                                                    |                                                                                                    |  |  |  |  |
| Assignments                 | Description:                                                                                                    |                                                                                                    |  |  |  |  |
| 🗐 Caendal                   |                                                                                                    |                                                                                                    |  |  |  |  |
| Discussions                 |                                                                                                    | E                                                                                                    |  |  |  |  |
| Goals (H)                   |                                                                                                    |                                                                                                    |  |  |  |  |
| Local Content (H)           | Item Visibility: 🔘 Show Item                                                                                                    |                                                                                                    |  |  |  |  |
| 🛓 Mail 🧯                    | ♥ Hide Item                                                                                                    |                                                                                                    |  |  |  |  |
| 👔 Media Library<br>🔏 Roster | *Grade Book column name                                                                                                    |                                                                                                    |  |  |  |  |
| 🖉 Search                    | Sample xy2<br>The Grade Book column name appears in Grade Book as a column header for this assessment.                                           | You can deliver the quiz questions<br>all at once or one at a time, and<br>decide if students can revisit a<br>question. |  |  |  |  |
| Syllabus                    | Question delivery                                                                                                    |                                                                                                    |  |  |  |  |
| Who's Online                | Deliver questions all at once.                                                                                                    |                                                                                                    |  |  |  |  |
| Ecommunity (H)              | Deliver questions one at a time and allow questions to be revisited. Deliver questions one at a time and do not allow questions to be revisited. | Setting the guiz to open in the same                                                                                     |  |  |  |  |
| (H) = Hidden                | $\mathbb{Z}$ Display question titles.                                                                                                    | browser window makes it more                                                                                             |  |  |  |  |
| Manage Course               | Display Assessment                                                                                                    | difficult for students to review course notes and materials when                                                         |  |  |  |  |
| 🗄 File Manager              | In the same browser window                                                                                                    | taking the quiz.                                                                                                    |  |  |  |  |
| Grading Forms               | In a new browser window                                                                                                    | Setting time limits for quizzes that is                                                                                  |  |  |  |  |
|                             | Duration                                                                                                    | consistent with the difficulty of the                                                                                    |  |  |  |  |
|                             | Unlimited                                                                                                    | material being assessed is one way to minimize the opportunities for                                                     |  |  |  |  |
|                             | Disallow answer submission if time has expired.                                                                                                  | cheating.                                                                                                    |  |  |  |  |

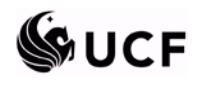

#### FACULTY SEMINARS IN ONLINE TEACHING Effective Online Assessment: Scalable Success Strategies

Sandbox Testing - 100 Acre Woods Build Teach Student View You can choose to randomize 🔕 Course Tools Attempts questions for every attempt 🏠 Course Conten ¥ Allowed attempts: 1 granted – this is especially useful 🔊 Announcements Randomize questions in a question set for each attempt if you use question sets. A Assessments Minimum attempt time: 0 Units: Minute(s) 🔻 Theoretically, no two quizzes 🔊 Assignments would be exactly the same. Student score 🗐 Chat Release the score after the assessment has been submitted. Discussions  $^{\odot}$  Release the score after the assessment has been submitted and all of the questions have been graded. Multiple options for score 🛯 Goals (H) Release the score after the availability period has ended. release helps to diminish the Learning Modules Ê. Release the score after the availability period has ended and all of the questions have been graded. amount of information ) Local Content (H Do not release the score. available until the quiz period 🛕 Mail If multiple attempts are allowed, display the score of the following attempt as the Student's grade: First 🔹 💌 has ended. 🔒 Media Library 🐴 Roster Statistics release Release statistics to Students after releasing the score. 🔎 Search 🖞 Syllabus Goals 🎝 Web Links Associate goals with this assessment. Who's Online 2 Select Goals Ecommunity (H) (H) = Hidden More Options (Click on the arrow icons to expand or collapse these optional settings.) 🔕 Designer Tools 🛞 Dates Available ǿ Manage Course **<u>Results Properties</u>** 🗄 File Manager Submission Properties Grading Forms Selective Release Security Properties **<u>©Custom Instructions</u>** Save Cancel \*Required fields Done Solve PC issues: 1 important message

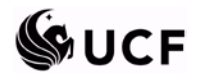

## FACULTY SEMINARS IN ONLINE TEACHING

Effective Online Assessment: Scalable Success Strategies

| / - 1               |                                                                                                    | Condition Testing (CODA on Words                                                                     |
|---------------------|----------------------------------------------------------------------------------------------------|----------------------------------------------------------------------------------------------------|
| Build Teach Stu     | ident View                                                                                                    | Sandbox Testing - 100 Acre Woods                                                                     |
| ⊗ Course Tools      | Select Goals                                                                                                    |                                                                                                    |
| 🔊 Announcements     | More Options (Click on the arrow icons to expand or collapse these optional settings.)                          |                                                                                                    |
| 👌 Assessments       | <u> (a) Dates Available</u>                                                                                     |                                                                                                    |
| Assignments         | Start Time: 📓 1/24/2011 📓 3:45 PM                                                                               |                                                                                                    |
| 📓 Calendar          | End Time:                                                                                                    | Making quizzes available for specific dates and<br>times also limits how long the quiz materials are |
| Discussions         | 0 📓 1/24/2011 🗿 3:47 PM                                                                                         | accessible to students. If you use alternate                                                         |
| GOals (H)           | End Time indicates when a Student can no longer access the assessment. However, if the                          | quizzes, you can even identify which groups of                                                       |
| Learning mouries    | Create a corresponding event in the Calendar                                                                    | students take the quiz at what time by using                                                         |
| Mail                | If you also set release criteria, this assessment will be available only when both release criteria and a       |                                                                                                    |
| 🔄 📓 Media Library   | Results Properties                                                                                              |                                                                                                    |
| 🔏 Roster            | Student results display: 7 1. Show the question text.                                                           | Limiting the release of incorrect answers                                                            |
| 🔎 Search            | ) show the Student's response for each question                                                                 | diminish answer sharing during duiz                                                                  |
| 📑 Syllabus          | a) show the occupance of each question.                                                                         | availability.                                                                                        |
| 🚽 Web Links         | <ul> <li>i) show the percentage value of the student's answer</li> <li>ii) show the second statement</li> </ul> |                                                                                                    |
| Who's Online        | ii) Show the correct answer.                                                                                    |                                                                                                    |
| Ecommunity (H)      | <ul> <li>iii) Show the correct answer and the percentage value</li> </ul>                                       | of the Student's answer.                                                                             |
| (n) - nicoen        | 2. Show the feedback for each question.                                                                         |                                                                                                    |
| Manage Course       | 3. Show the Student's score for each question.                                                                  |                                                                                                    |
| File Manager        | $\boxed{2}$ 4. Show the Student's total score for the assessment.                                               |                                                                                                    |
| Grading Forms       | 5. Show the grader comments for the assessment.                                                                 |                                                                                                    |
| 3 Selective Release | E-mail results to:                                                                                              |                                                                                                    |
|                     | Submission Properties                                                                                           |                                                                                                    |
|                     | Security Properties                                                                                             |                                                                                                    |
|                     | © Custom Instructions                                                                                           |                                                                                                    |
|                     | 4                                                                                                    | Þ                                                                                                    |

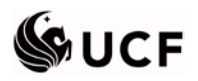

#### FACULTY SEMINARS IN ONLINE TEACHING

Effective Online Assessment: Scalable Success Strategies

| Build Teach Stu                                                                    | udent View                             |                                                                                                    | Sandbox Testing - 100 Acre Woods                                                                                                    |  |  |  |
|------------------------------------------------------------------------------------|----------------------------------------|----------------------------------------------------------------------------------------------------|----------------------------------------------------------------------------------------------------|--|--|--|
| <b>Course Tools</b> <sup>™</sup> Course Content                                    | Statistics release<br>Release statisti | ts to Students after releasing the score.                                                                                                    | ×                                                                                                    |  |  |  |
| Announcements  Assessments  Assignments                                            | Goals<br>Associate goals with          | this assessment.                                                                                                    |                                                                                                    |  |  |  |
| 🛅 Calendar 🔍                                                                       | Select Goals                           |                                                                                                    |                                                                                                    |  |  |  |
| Discussions                                                                        | Dates Available                        | ne anomicons to expand or compse diese optional settings.)                                                                                                 | For more advanced security, you can restrict assessments to specific computers by                                                                                               |  |  |  |
| Learning Modules                                                                   | Results Properties                     |                                                                                                    | limiting the IP address. This is useful if you want to force students to use lab                                                                                                |  |  |  |
| © Local Content (H)<br>▲ Mail<br>Media Library<br>A Roster                         | Submission<br>Submission<br>message:   | <u>es</u>                                                                                                    | computers, for example, where Respondus<br>Lockdown Browser is being utilized. For fully<br>web-based classes, however, you must take<br>into account geographical distance and |  |  |  |
| Ø Search<br>■ Syllabus                                                             | E-mail submissions:                    | Send a copy of each Student's submission via e-mail to:                                                                                                    | appropriate proctoring facilities.                                                                                                    |  |  |  |
| 🗿 Web Links                                                                        | Security Properties                    |                                                                                                    |                                                                                                    |  |  |  |
| Who's Online                                                                       | Proctor password:                      | A Student must enter this password to access the assessment.                                                                                               |                                                                                                    |  |  |  |
| (H) = Hidden                                                                       | Browser Restriction                    | Check this box to restrict this assessment so it can only be taken wit                                                                                     | h the Respondus LockDown Browser.                                                                                                    |  |  |  |
| 🏈 Manage Course                                                                    | IP address:                            | 0 0 0                                                                                                    |                                                                                                    |  |  |  |
| <ul> <li>File Manager</li> <li>Grading Forms</li> <li>Selective Release</li> </ul> | IP address mask:                       | 0 0 0 0<br>If Students' machines must match portions of the specified IP address<br>match portions of the specified IP address, in the corresponding IP ad | s, in the corresponding IP address mask text boxes, enter 255. If Students' machines do not need to idress mask text boxes, enter 0.                                            |  |  |  |
|                                                                                    | © Custom Instruction                   | 1                                                                                                    |                                                                                                    |  |  |  |
|                                                                                    | Save Cancel *Required fields           |                                                                                                    | Ţ                                                                                                    |  |  |  |
| Done                                                                               | •                                      |                                                                                                    | •                                                                                                    |  |  |  |

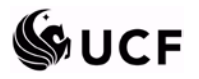

#### Webcourses@UCF FAQs and How-To Page:

- Directions on how to use Webcourses@UCF tools
  - o <u>http://teach.ucf.edu/resources/intro-webcoursesucf/faq/</u>
  - Includes additional task instructions for the Assessments tool to create quizzes **directly** in Webcourses@UCF
  - Includes task instructions related to course administration, assessments, assignments, etc.
  - Includes video tutorials for tool tasks related to the grade book, managing your course, and discussions

#### Sample Instructions

| dit a Q | uestion After Students Have Started an Assessment                                                                                                    |
|---------|----------------------------------------------------------------------------------------------------|
| To up   | date a question after students have started taking an assessment:                                                                                     |
| 1.      | Click the Build tab.                                                                                                    |
| 2.      | Click Assessments.                                                                                                    |
| 3.      | Click on the title of the assessment you wish to edit.                                                                                                |
| 4.      | Click on the title of the question you wish to edit.                                                                                                  |
| 5.      | Make any changes to the question that you require.                                                                                                    |
| 6.      | Click the Save button. A prompt will appear explaining that the question is in use by one or more assessments.                                        |
| 7.      | Click OK. Note: Any students who take the assessment after you have saved the changes will be automatically graded according to the revised question. |
| 8.      | Click the Teach tab.                                                                                                    |
| 9.      | Under Instructor Tools, click the Assessment Manager. The Assessment Manager page will appear.                                                        |
| 10.     | Click on the Graded tab.                                                                                                    |
| 11.     | Click the ActionLinks icon next to the assessment which contains the question you edited. A menu will appear.                                         |

12. Click Grade Outdated Attempts.

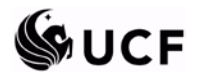

#### **Sample Instructions**

| ASSCS                                   | silicity                                                                                                    |  |  |
|-----------------------------------------|----------------------------------------------------------------------------------------------------|--|--|
| Access                                  | Assessment Tracking                                                                                                    |  |  |
| Copy an Assessment and Change the Title |                                                                                                    |  |  |
| Create                                  | a Question Set (to Randomize the Order of Questions)                                                                                                    |  |  |
| One t<br>order                          | echnique to discourage students from sharing answers during online testing is to randomize the<br>in which questions appear. To do this, Webcourses@UCF allows you to create Question Sets: |  |  |
| 1.                                      | Click the Build tab.                                                                                                    |  |  |
| 2.                                      | Click Assessments.                                                                                                    |  |  |
| 3.                                      | Click Go to Question Database,                                                                                                    |  |  |
| 4.                                      | Click Create Category.                                                                                                    |  |  |
| 5.                                      | Enter a name for the Category (Ex. Einstein Question Set)                                                                                                    |  |  |
| 6.                                      | Click Save.                                                                                                    |  |  |
| 7.                                      | Click Create Questions and select the type of question you'd like to use for the question set.                                                                                              |  |  |
| 8.                                      | Set the title of the question and answers. Scroll down and you'll see a <i>More Options</i> area. Click on <i>More Options</i> .                                                            |  |  |
| 9.                                      | Where it says "Specify an existing category:" click the drop-down menu and select the Category name you just created.                                                                       |  |  |
| 10.                                     | Click Save.                                                                                                    |  |  |
| 11.                                     | Repeat the process of adding questions to the Category.                                                                                                    |  |  |
| To ad                                   | d a Question Set to an Assessment:                                                                                                    |  |  |
| 1.                                      | Click Assessments.                                                                                                    |  |  |
| 2.                                      | Click the assessment to which you want to add the question set.                                                                                                    |  |  |
| 3.                                      | Click Add to Assessment.                                                                                                    |  |  |
| 4.                                      | Select Question Set.                                                                                                    |  |  |
| 5.                                      | Click the + icon next to the Question Set you wish to import ( <b>Note:</b> if there is a - icon then skip this step).                                                                      |  |  |
| 6.                                      | You will now see the questions in that question set. Click the check box next to each question you wish to add.                                                                             |  |  |
| 7.                                      | Click Add Selected.                                                                                                    |  |  |

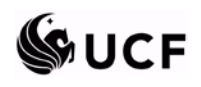